## Instructivo de registro al portal de Crédito Leather Lovers SOLO APLICA PARA PC

- Ingresa a www.nappa.com.co y da clic en el menú > Crédito > Paga tu crédito
- Luego ingresa a la pestaña **PAGA TU CRÉDITO**

| CRÉDITO LEATHER LOVERS                         |
|------------------------------------------------|
|                                                |
|                                                |
|                                                |
| Usuario *                                      |
| Recordar usuario                               |
| Ingresar                                       |
| ¿Olvidaste tu contraseña?                      |
| ¿Eres un usuario nuevo? <u>Regístrate aquí</u> |
|                                                |

- Digita tu usuario y contraseña y valida que tu imagen de seguridad sea correcta
- Da click en la opción **PAGOS Y CONSIGNACIONES**

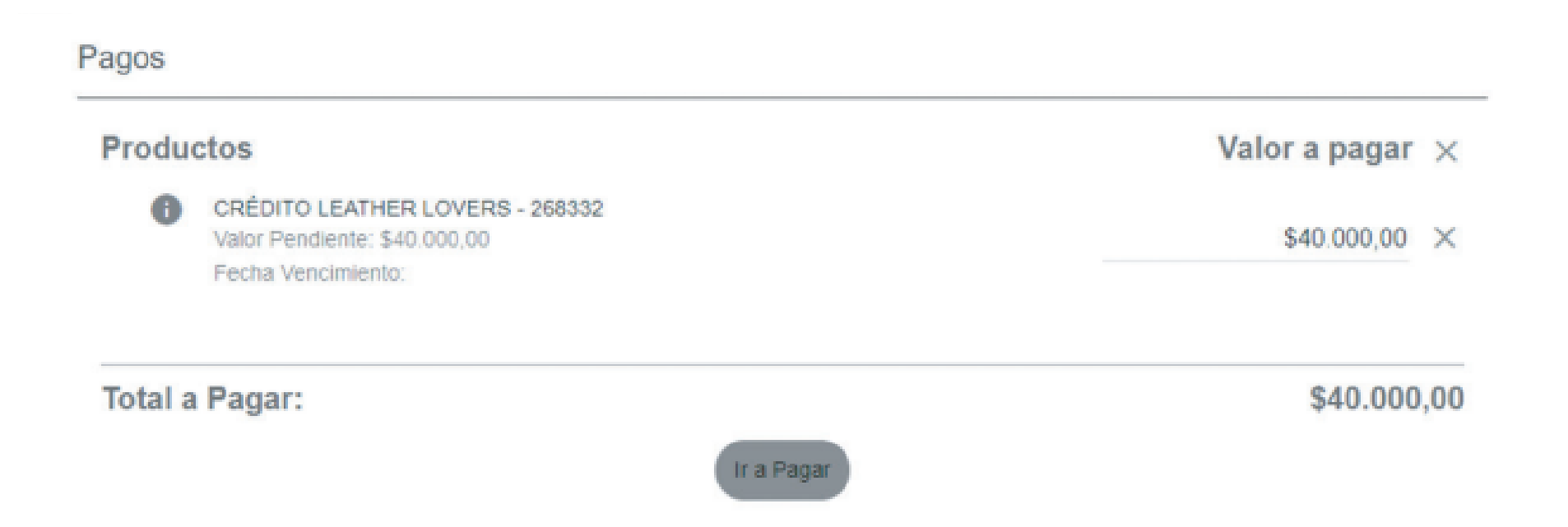

• Elige el valor a pagar en caso de que sea diferente al sugerido

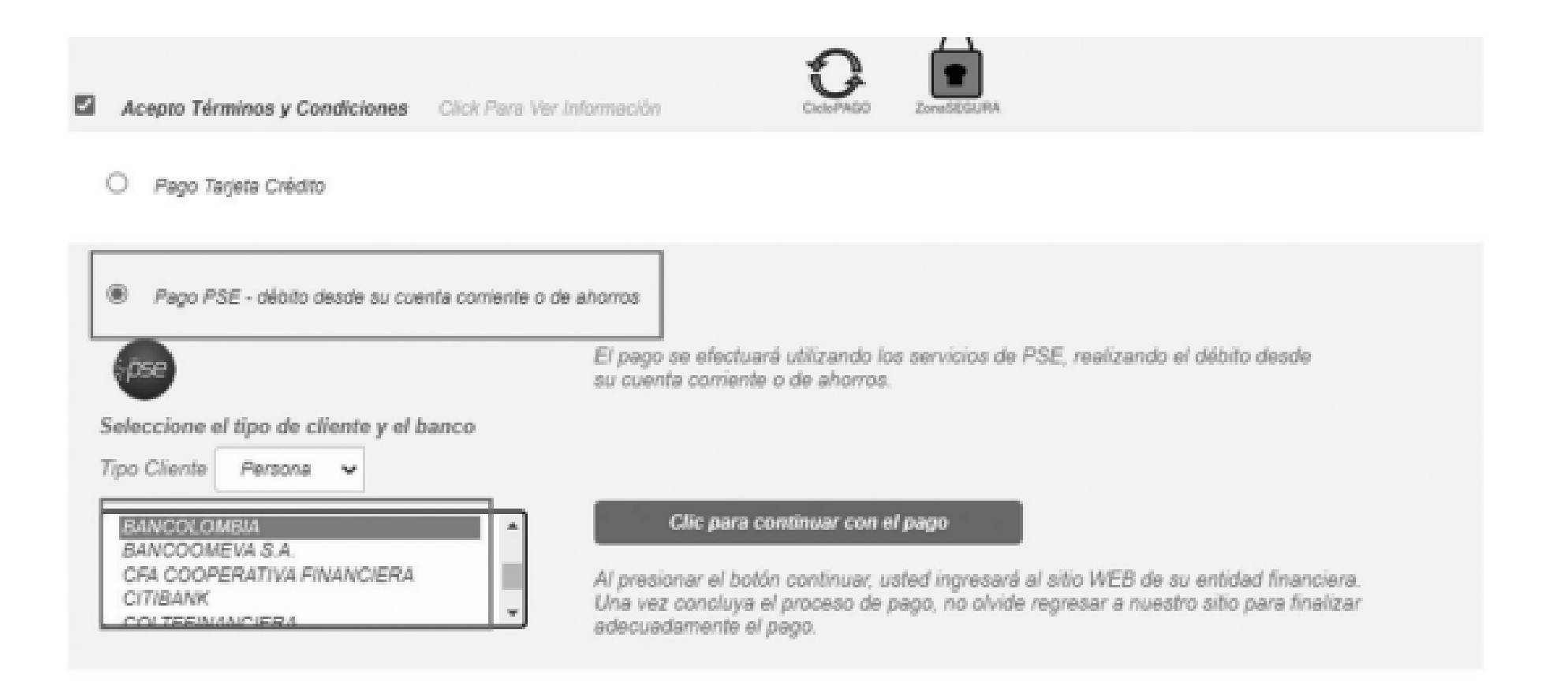

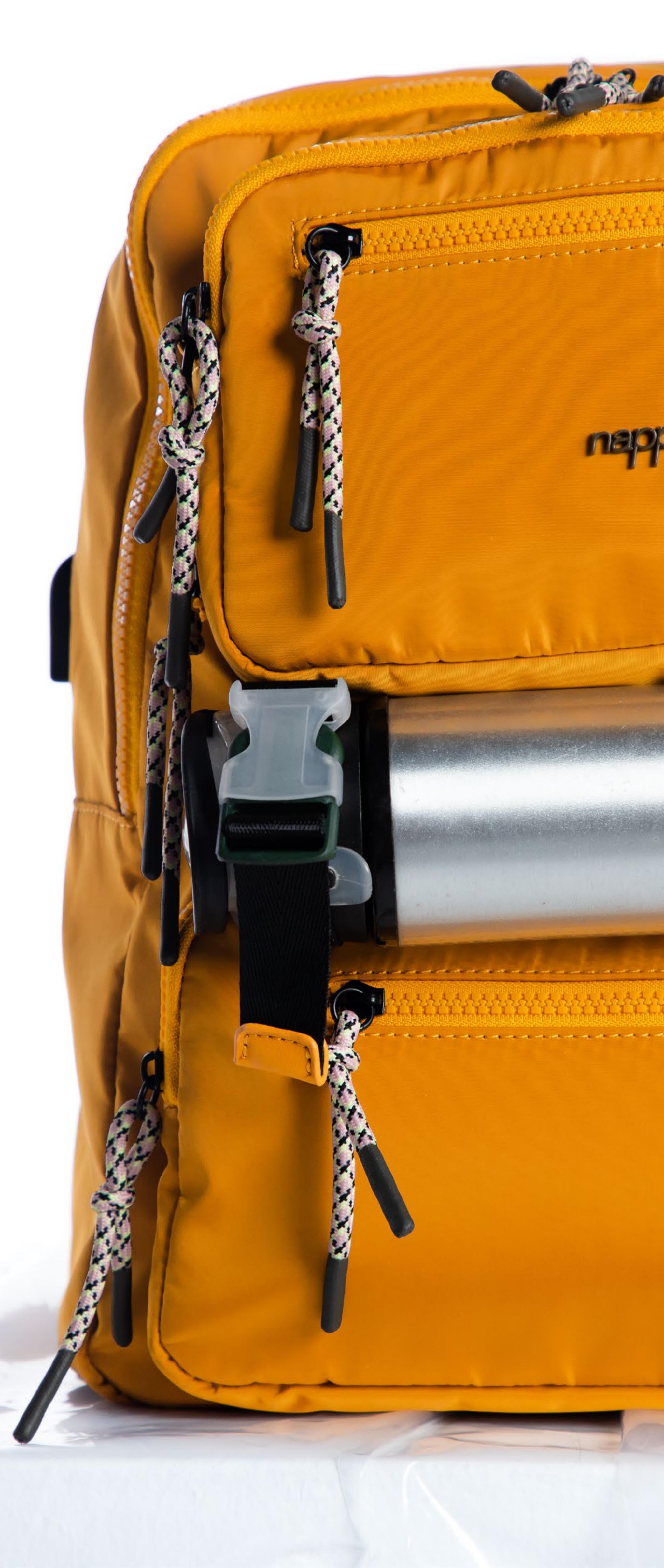